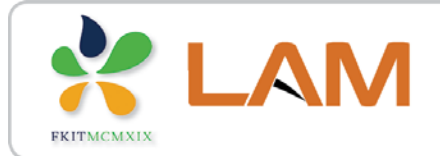

Fakultet kemijskog inženjerstva i tehnologije

MATLAB/SIMULINK

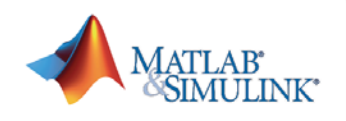

# Primjeri rješavanja običnih diferencijalnih jednadžbi u Simulinku

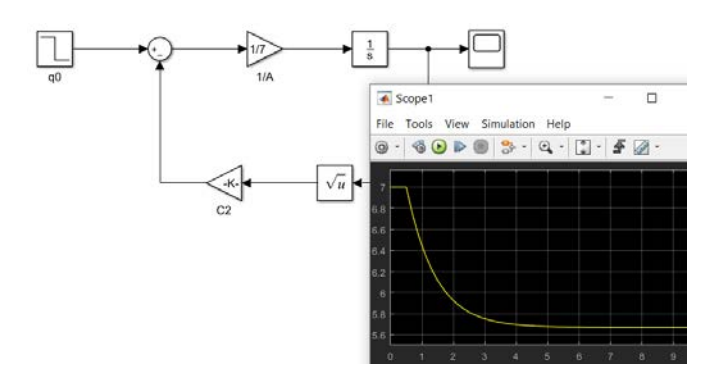

### Željka Ujević Andrijić

Sveučilište u Zagrebu Fakultet kemijskog inženjerstva i tehnologije

zujevic@fkit.unizg.hr

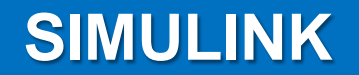

 Grafičko okruženje, prikaz jednostavnim blok dijagramima, vizualni prikaz rezultata simulacije i zapis u datoteke

Fakultet kemijskog inženjerstva i tehnologije

MATLAB/SIMULINK

MATLAB

- Simulink je grafičko okruženje unutar programskog sustava MATLAB koji omogućuje modeliranje, simulaciju i analizu (nelinearnih) dinamičkih sustava
- DINAMIČKI SUSTAV sustav čije stanje karakterizira prijelazno vladanje nakon pojave određene pobude u sustavu (poremećaj)
- Promjena simulacijskih parametara moguća i tijekom same simulacije (interaktivni sustav).

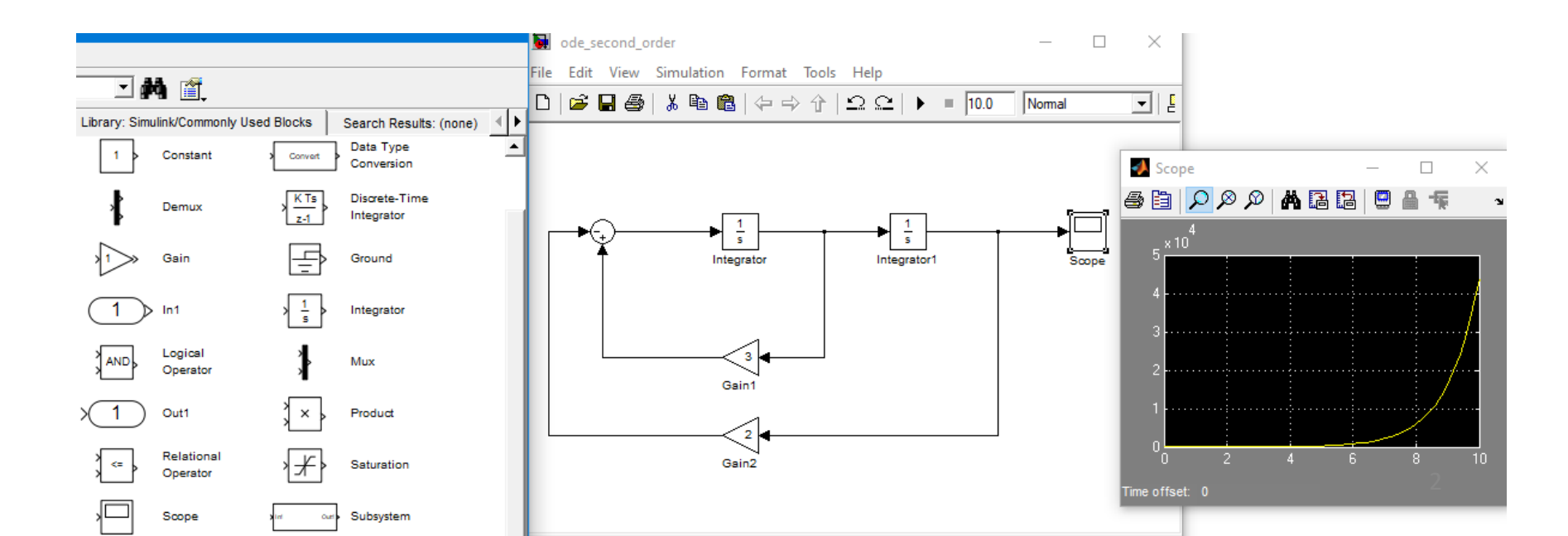

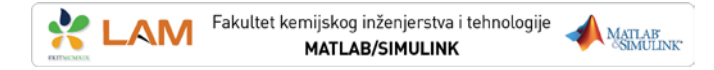

# Primjer rješavanja običnih diferencijalnih jednadžbi

#### Primjer 1:

Riješite sljedeću običnu diferencijalnu jednadžbu 1.reda u Simulinku:

uz početni uvjet:  $y_{(0)} = 0,5$ 

$$y' = \sin(x) + 0.5 - y$$

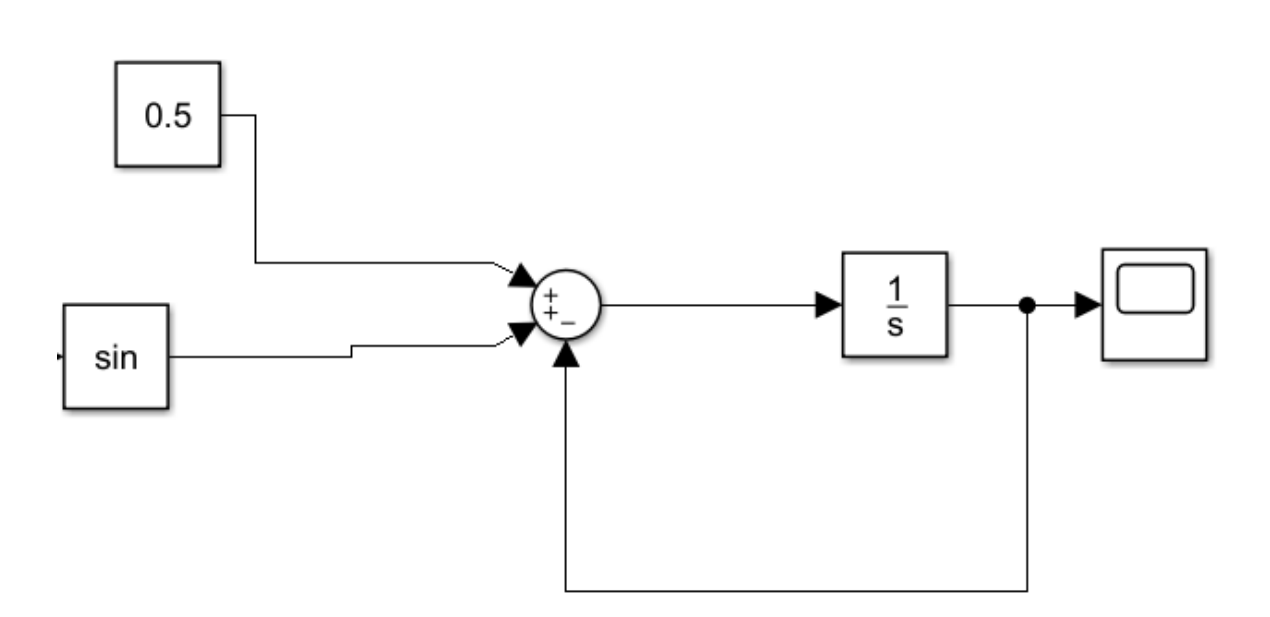

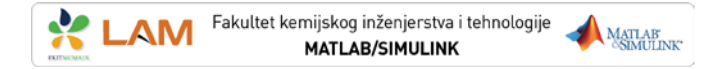

# Primjer rješavanja običnih diferencijalnih jednadžbi

#### Primjer 2:

Riješite sljedeću običnu diferencijalnu jednadžbu 1.reda u Simulinku:

$$y' = \sqrt{y} - xy$$

uz početni uvjet:  $y_{(0)} = 5$ , uz korak integracije h = 0,2, na intervalu [0,5]

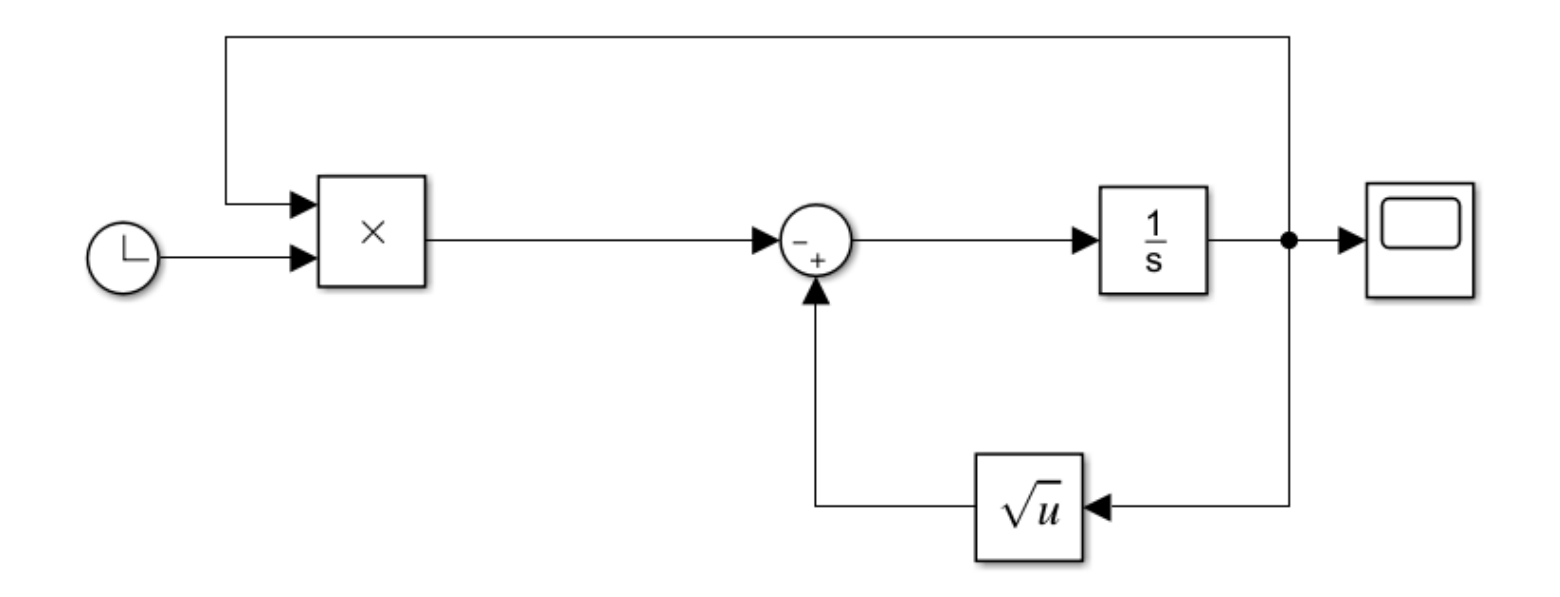

### Primjer rješavanja običnih diferencijalnih jednadžbi

Fakultet kemijskog inženjerstva i tehnologije

MATLAB

- U Model Configuration Parameters (unutar Modeling/Model Settings u novijim verzijama MATLAB-a) se mogu podešavati razni parametri simulacije, kao tip solvera, veličina koraka, trajanje simulacije, itd.
- Pretpostavljena metoda numeričke integracije u Simulinku je ode45 i prikladna je za većinu problema.
- U ovom zadatku se traži fiksni korak integracije, inače je u Simulinku postavljen promjenljivi korak integracije.

| Configuration Parameters: ODE                                                                                                    | DE2/Configuration (Active)                                                                                                    | -       | × |
|----------------------------------------------------------------------------------------------------|----------------------------------------------------------------------------------------------------|---------|---|
| <ul> <li>Solver</li> <li>Data Import/Export</li> <li>Math and Data Types</li> <li>Diagnostics</li> <li>Hardware Implementation</li> <li>Model Referencing</li> <li>Simulation Target</li> <li>Code Generation</li> <li>Coverage</li> </ul> | Simulation time<br>Start time: 0.0<br>Solver selection<br>Type: Fixed-step<br>• Solver: auto (Automatic solver sele<br>• Solver details<br>Fixed-step size (fundamental sample time): 0.2<br>Tasking and sample time options<br>Periodic sample time constraint: Unconstrained<br>Treat each discrete rate as a separate task<br>Allow tasks to execute concurrently on target<br>Automatically handle rate transition for data transfer<br>Higher priority using indicates higher task priority | ection) |   |

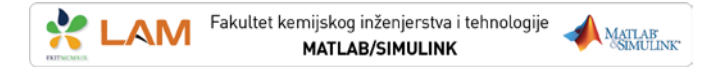

# Podešavanje parametara simulacije

| 🕗 Simulation Parameters: opt1 🛛 📃 🗙                                                                                                    |                                                                         |
|----------------------------------------------------------------------------------------------------|-------------------------------------------------------------------------|
| Solver Workspace I/O Diagnostics Advanced Real-Time Workshop                                                                                                    | Podešavanje trajanja simulacije                                         |
| Simulation time<br>Start time: 0.0 Stop time: 10.0                                                                                                    | Odabir vrste numeričke integracije<br>(fiksni korak, promjenjivi korak) |
| Solver options       Type:       Variable-step       Image:       Image: | Odabir postupka numeričke integracije                                   |
| Min step size:     auto     Absolute tolerance:     auto       Initial step size:     auto                                                                                                    | Podešavanje dodatnih parametara postupka numeričke integracije          |
| Output options Refine output                                                                                                    | Definiranje u kojim će se trenucima                                     |
| OK Cancel Help Apply                                                                                                    | Tacunati Stanja Sustava                                                 |

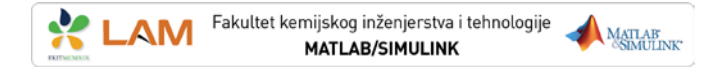

## Primjer rješavanja obične diferencijalne jednadžbe 2. reda

#### Primjer 3:

Riješite sljedeću običnu diferencijalnu jednadžbu 2.reda u Simulinku:

$$\mathbf{y}^{\prime\prime}-\mathbf{3}\mathbf{y}^{\prime}+\mathbf{2}\mathbf{y}=\mathbf{0}$$

uz početne uvjete:  $y_{(0)} = 3, y'_{(0)} = 4$ 

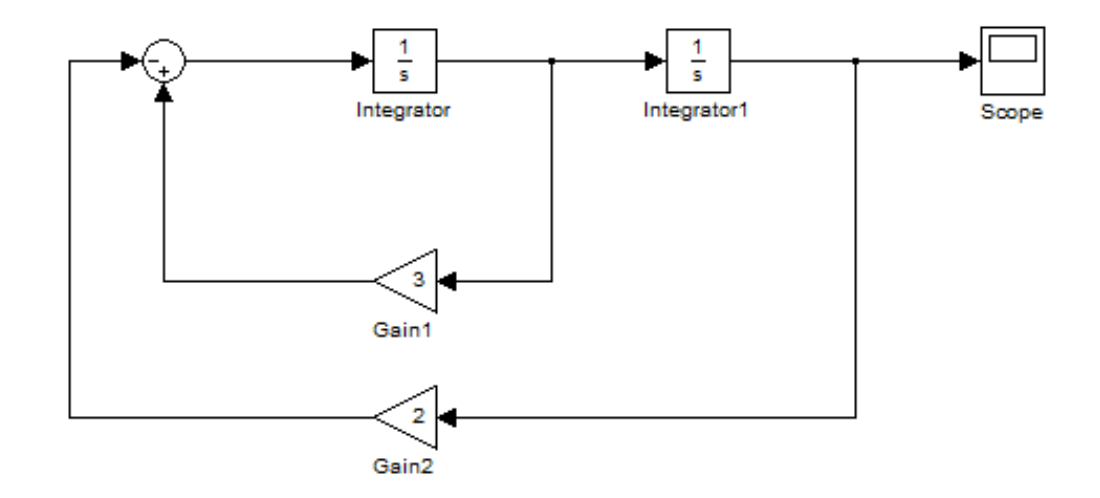

# Primjer 4: Protočno kotlasti reaktor

#### Zadatak:

Odredite prijelazni odziv koncentracije u protočno kotlastom reaktoru, c<sub>A</sub>

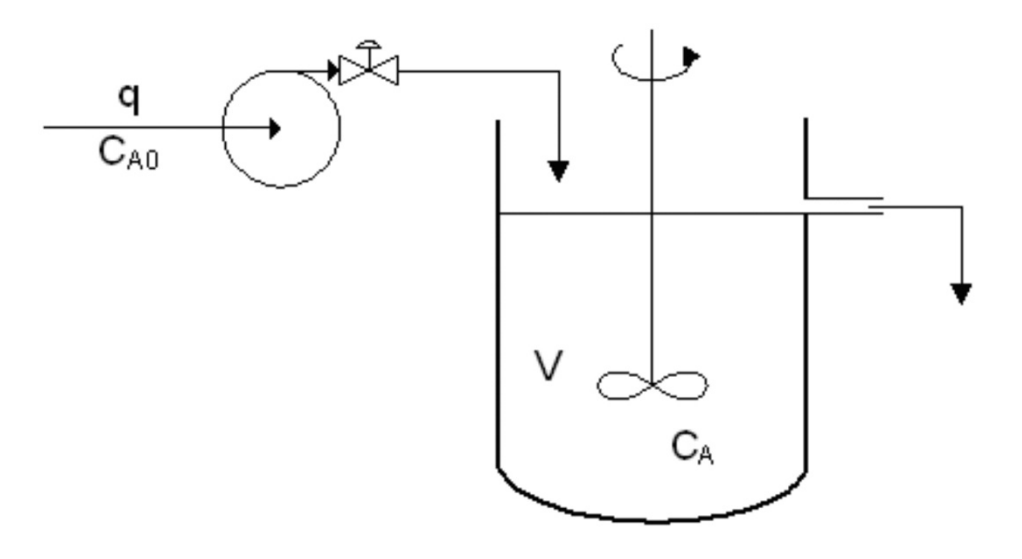

#### Zadani podaci:

- *q* = 0,085 m<sup>3</sup>/min
- $V = 2,1 \text{ m}^3$

 $c_{A0} = 1,85 \text{ mol/m}^3$ 

 $c_{A,\text{poč}} = 0 \text{ mol/m}^3$ 

- protok kroz reaktor
- volumen reaktora
- koncentracija tvari A u ulaznoj struji
- početna koncentracija tvari A u reaktoru

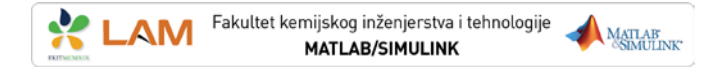

### Primjer 4: Protočno kotlasti reaktor (PKR)

Bilanca množine tvari:

$$\frac{dn_{\rm A}}{dt} = \dot{n}_{\rm d} - \dot{n}_{\rm o}$$

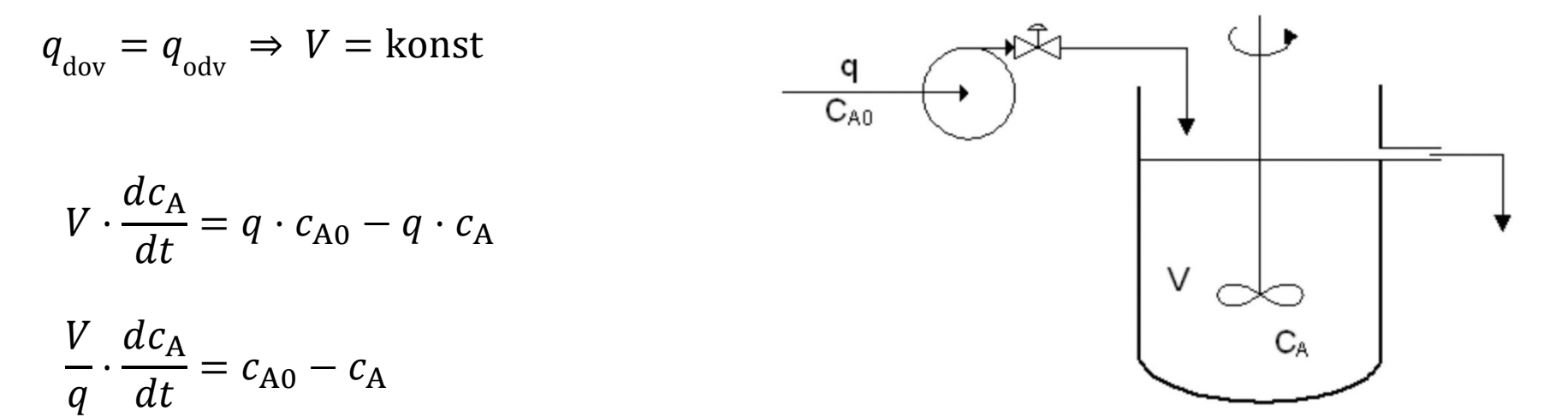

$$\frac{dc_{\rm A}}{dt} = (c_{\rm A0} - c_{\rm A})\frac{q}{V}$$

Treba riješiti ovu diferencijalnu jednadžbu.

### Primjer 4: Protočno kotlasti reaktor

$$\frac{dc_{\rm A}}{dt} = (c_{\rm A0} - c_{\rm A})\frac{q}{V}$$

Model PKR u Simulinku

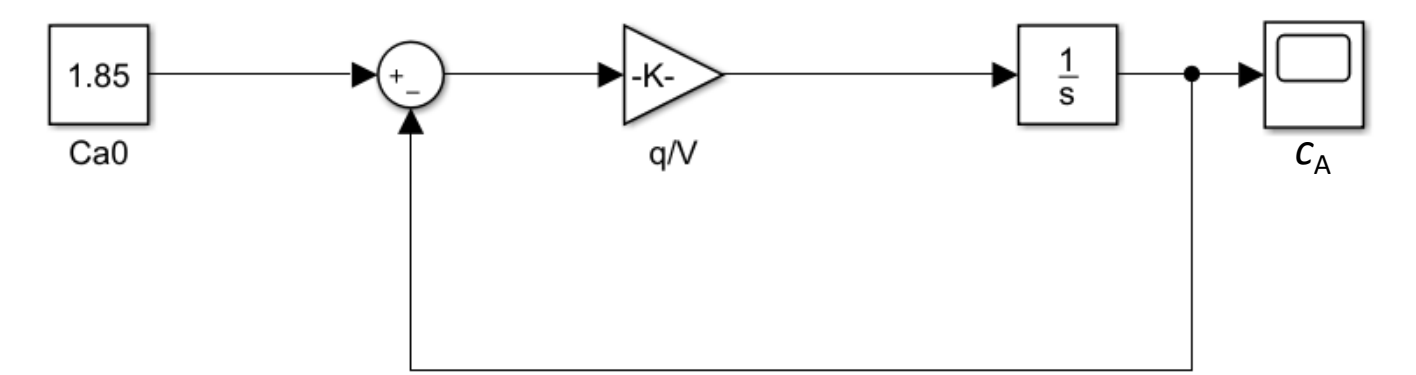

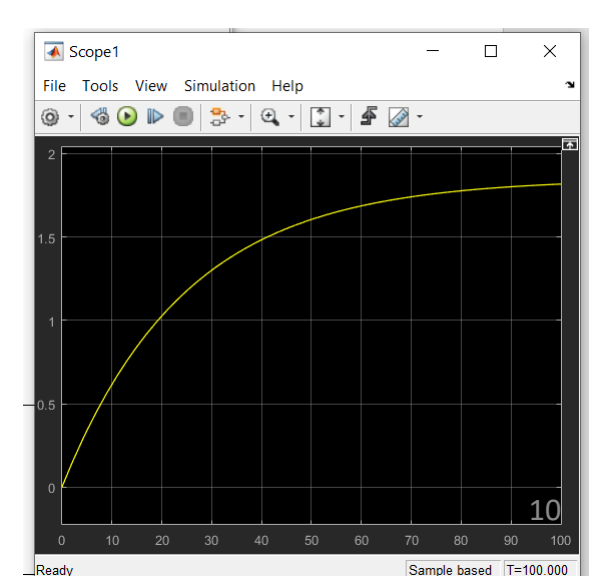

### Primjer 5: Istjecanje kapljevine iz spremnika

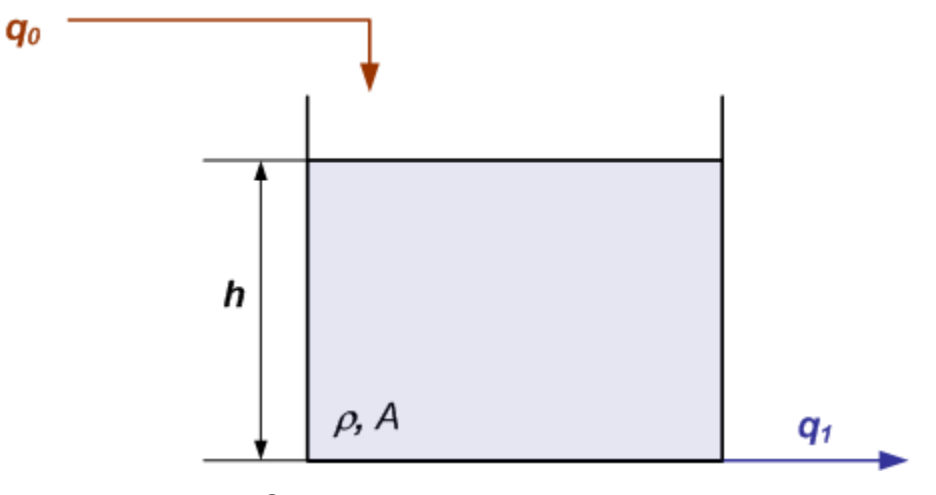

Spremnik sa slobodnim istjecanjem

Iz ukupne bilance tvari: 
$$\rho \cdot A \cdot \frac{dh}{dt} = \rho \cdot q_0 - \rho \cdot q_1$$
  $q_1 = c_1 \cdot \sqrt{\rho g h} = c_2 \sqrt{h}$ 

#### Početno je proces u stacionarnom stanju:

- protok  $q_0 = q_1 = 100 \text{ m}^3/\text{h}$
- razina kapljevine u spremniku h = 7 m
- površina poprečnog presjeka A = 7 m<sup>2</sup>

$$A \cdot \frac{dh}{dt} = q_0 - c_2 \cdot \sqrt{h}$$

$$c_2 = q / \sqrt{h}$$

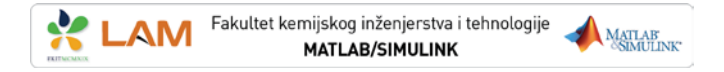

#### Primjer 5: Istjecanje kapljevine iz spremnika

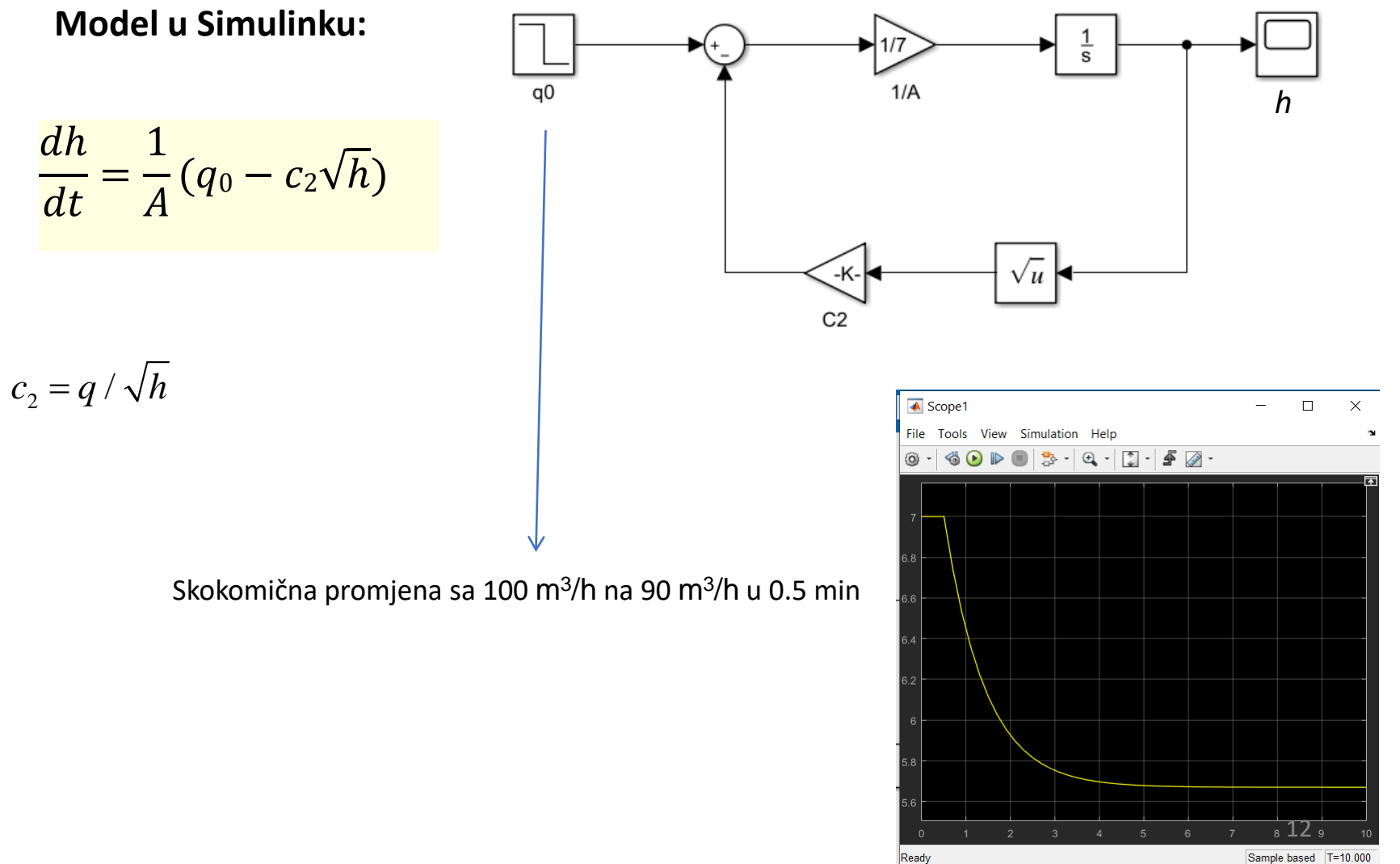

Sample based T=10.000

### Maskiranje podsustava na primjeru istjecanja kapljevine

- **Podsustavi** (eng. *subsystems*) i maskiranje podsustava omogućuju bolju preglednost kod složenijih Simulink shema.
- Kreiranje maskiranih podsustava omogućuje korisniku da unosi parametre koje želi direktno u željeni dijaloški okvir, ne pretražujući blokove po često nepreglednim shemama.

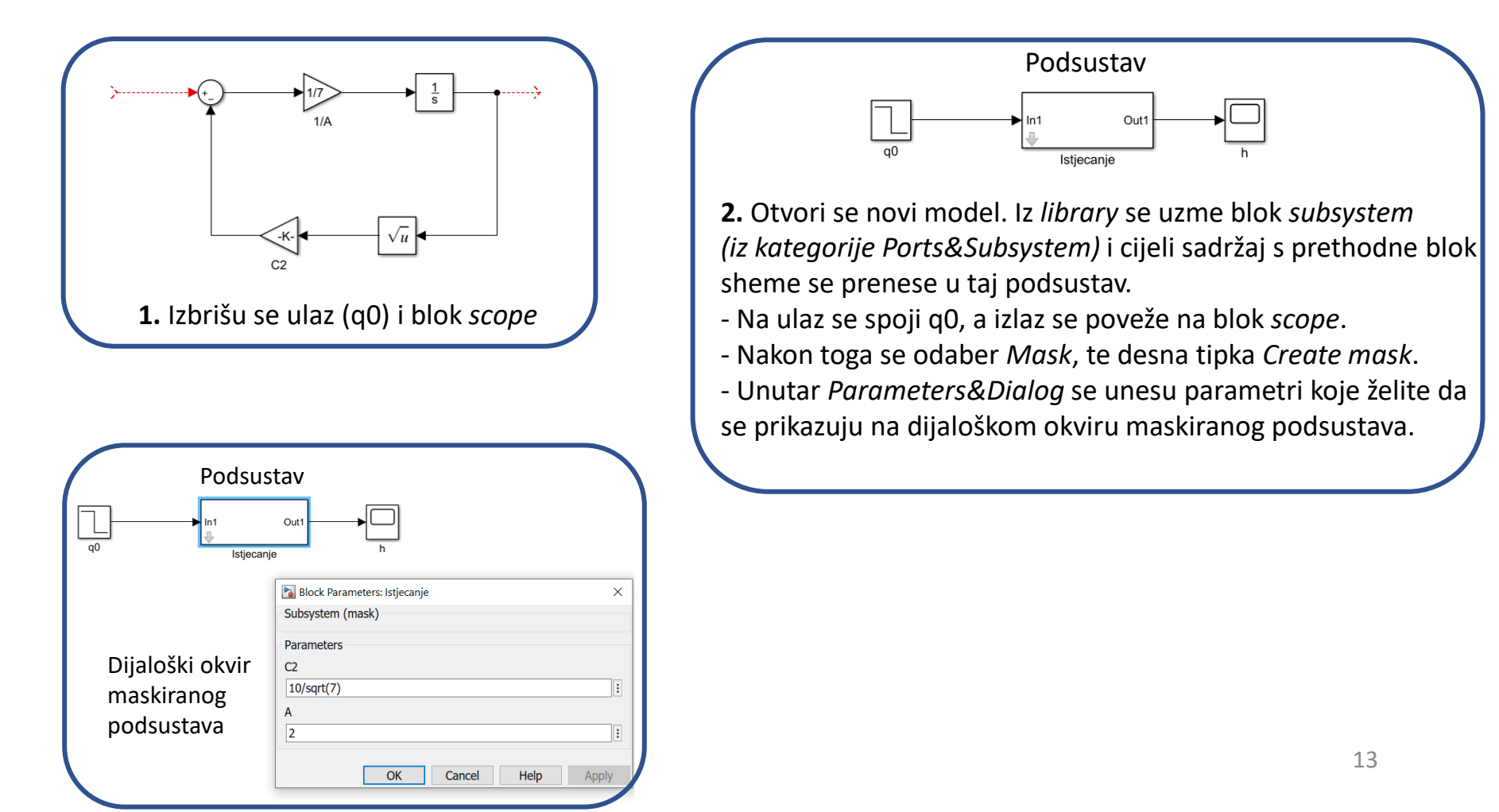